#### PERFILES DE AUTOR

#### Google Académico

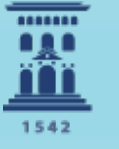

Escuela de Doctorado **Universidad** Zaragoza Concepción Rubio Matute Mª Reina Arcediano Ochoa

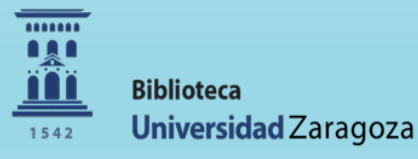

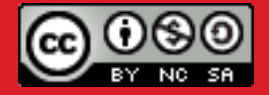

Abril 2024

#### Visualización de perfiles en Google Scholar

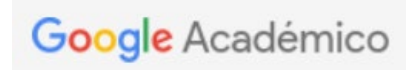

Al buscar por el nombre de un autor, si cuenta con perfil de GA aparecerá en primer lugar y se mostrará el icono "pluma"

En todos los resultados, su nombre aparecerá subrayado.

#### Joseph E. Stiglitz

Aproximadamente 139.000 resultados (0,04 s)

#### Perfiles de usuario para Joseph E. Stiglitz

Joseph E. Stiglitz University Professor, Columbia University Dirección de correo verificada de columbia.edu Citado por 376670

#### <u>ILIBROI La</u> economía del sector público

JE Stiglitz - 2003 - books.google.com

El éxito, no por esperado menos clamoroso, de la segunda edición de este libro ha sido un acicate para la preparación de esta tercera edición que incorpora numerosos **e** importantes ... Caracteria de la segunda edición de esta tercera edición que incorpora numerosos **e** importantes ... Caracteria de la segunda edición de esta tercera edición que incorpora numerosos **e** importantes ... Caracteria de la segunda edición de esta tercera edición que incorpora numerosos **e** importantes ... Caracteria de la segunda edición de esta tercera edición que incorpora numerosos **e** importantes ... Caracteria de la segunda edición de esta tercera edición que incorpora numerosos **e** importantes ... Caracteria de la segunda edición de esta tercera edición que incorpora numerosos **e** importantes ... Caracteria de la segunda edición que incorpora numerosos **e** importantes ... Caracteria de la segunda edición que incorpora numerosos **e** importantes ... Caracteria de la segunda edición de esta tercera edición que incorpora numerosos **e** importantes ... Caracteria de la segunda edición que incorpora numerosos **e** importantes ... Caracteria de la segunda edición que incorpora numerosos **e** importantes ... Caracteria de la segunda edición que incorpora numerosos **e** importantes ... Caracteria de la segunda edición que incorpora numerosos **e** importantes ... Caracteria de la segunda edición de la segunda edición de la segunda Q

#### Visualización de perfiles en Google Scholar

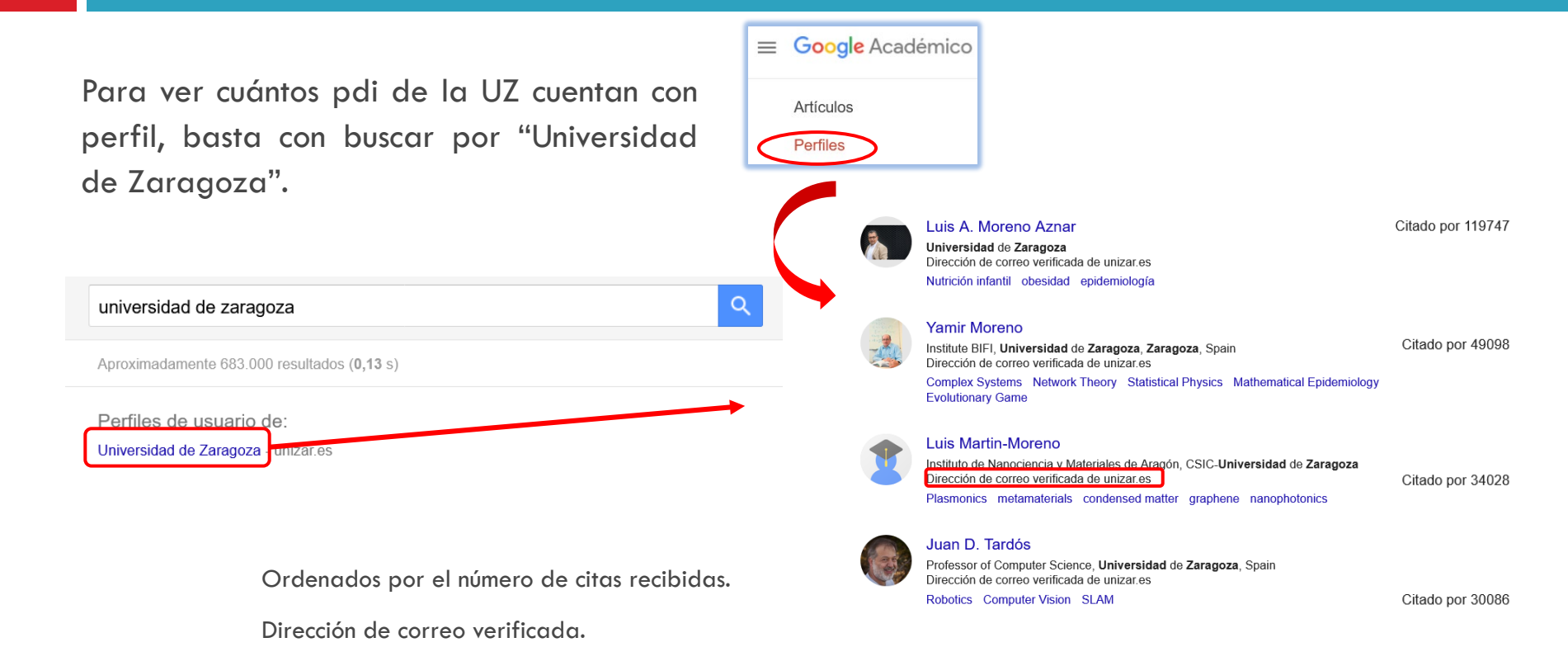

#### Visualización de perfiles en Google Scholar

Robotics Computer Vision SLAM

Se observa que hay poca normalización (incluso del nombre de la institución: University of Zaragoza / Universidad de Zaragoza). Diverso nivel de descripción (Sólo Universidad o Universidad + departamentos / institutos).

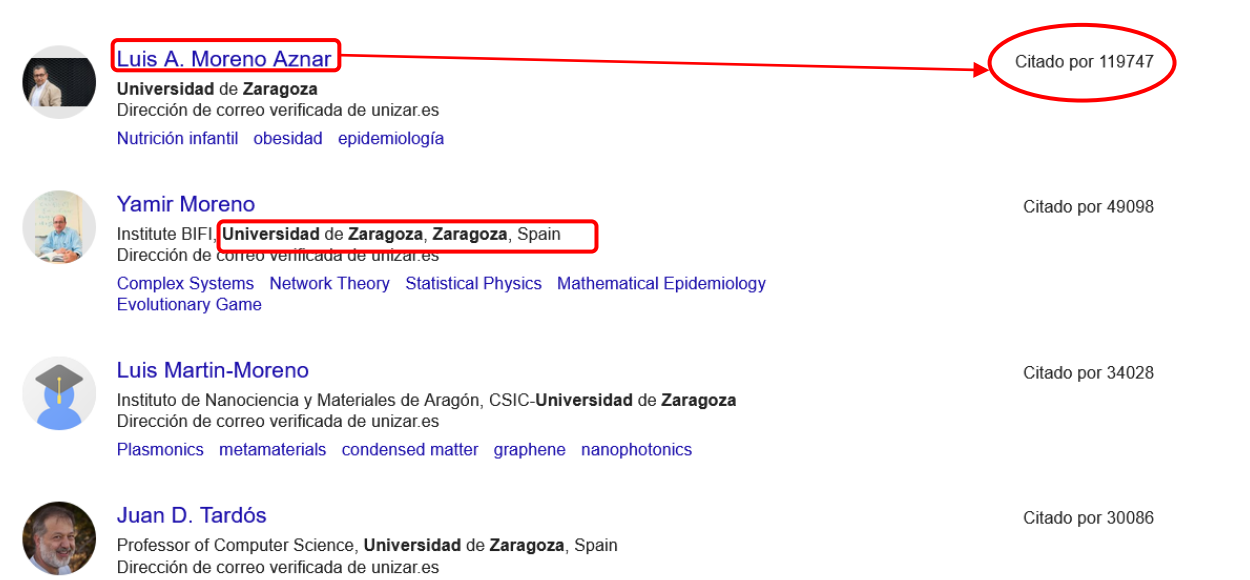

Si no se tiene perfil: iniciamos sesión en Google o creamos una cuenta de Google si no la teníamos.

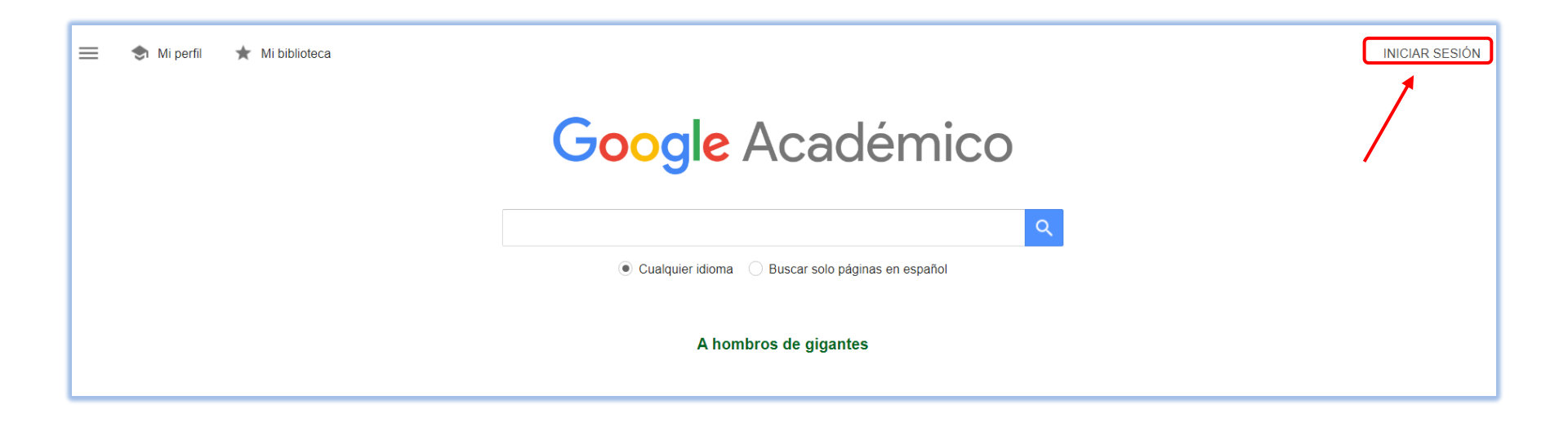

Una vez identificados pulsamos en: Imperfil

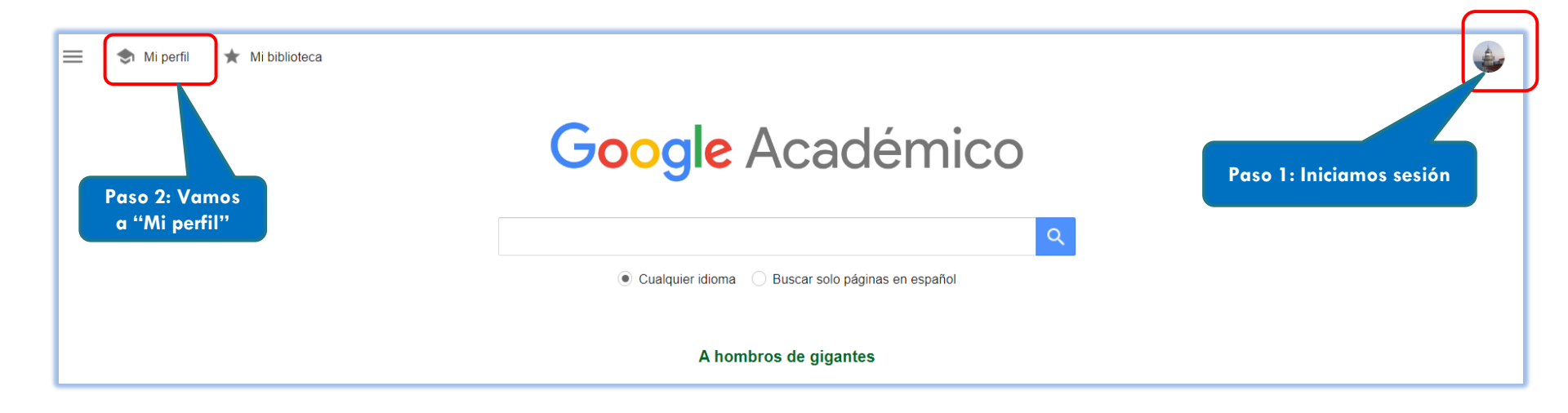

1) Creación del perfil: rellenar datos personales y profesionales.

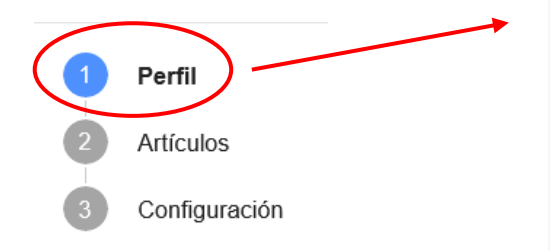

Opciones de cuenta: unizar o gmail Haz un seguimiento de las citas de tus artículos. Aparece en Académico.

Esta cuenta (grafiada@unizar.es) está gestionada por unizar.es. Si dejas de tener acceso a ella, también perderás el acceso a tu perfil de Google Académico. Para conservar dicho perfil, inicia sesión en tu cuenta personal de Gmail.

#### Nombre

Nombre completo, tal como aparece en tus artículos

SERGIO

+ Añadir otro nombre

Afiliación P. ej., profesor de Física, Universidad de Princeton

Correo electrónico de verificación P. ej., einstein@princeton.edu

@unizar.es

Áreas de interés P. ej., relatividad general, teoría del campo unificado

Página principal (opcional) P. ei., http://www.princeton.edu/~einstein

SIGUIENTE

2) Artículos: asociarlos al perfil (sugeridos por GS)

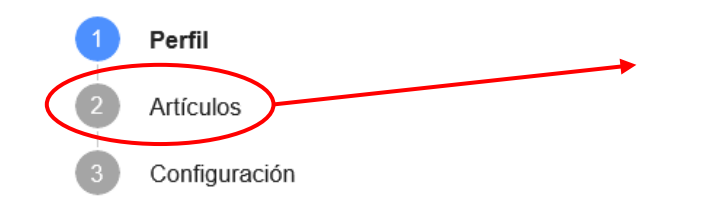

| Añade artículos que hayas escrito.                                                                     | 0                                                                                                    | Seleccionados: 0 → |  |  |  |  |  |
|----------------------------------------------------------------------------------------------------|----------------------------------------------------------------------------------------------------|--------------------|--|--|--|--|--|
| Q SERGIO                                                                                               | Busca artículos que hayas escrito y<br>añádelos a tu perfil. Prueba con todos los<br>nombres con los que has publicado          | ×                  |  |  |  |  |  |
| I Grupos I Artículos                                                                                   | trabajos, con los títulos de tus artículos y<br>con palabras clave. Si has publicado<br>trabajos con varios nombres o junto con |                    |  |  |  |  |  |
| Seleccionar todo                                                                                       | varios grupos de compañeros, puede que<br>tengas que añadir distintos grupos de                                                 |                    |  |  |  |  |  |
| Un análisis de la casa excavada-subt<br>AJ Gómez-Blanco Pontes - 2019                                  | articulos.                                                                                                    |                    |  |  |  |  |  |
| Mestres de España (I)<br>N De Gabriel Fernández - 2004                                                 |                                                                                                    |                    |  |  |  |  |  |
| M. Wheeler y su Arqueología de Campo<br>EC Fernández - Nailos, 2019                                    |                                                                                                    |                    |  |  |  |  |  |
| SÁNCHEZ, Raquel y SAN NARCISO, David (coord.), La cuestión de palacio. Corte y cortesanos en la España |                                                                                                    |                    |  |  |  |  |  |

#### 3) Configuración: actualización y privacidad

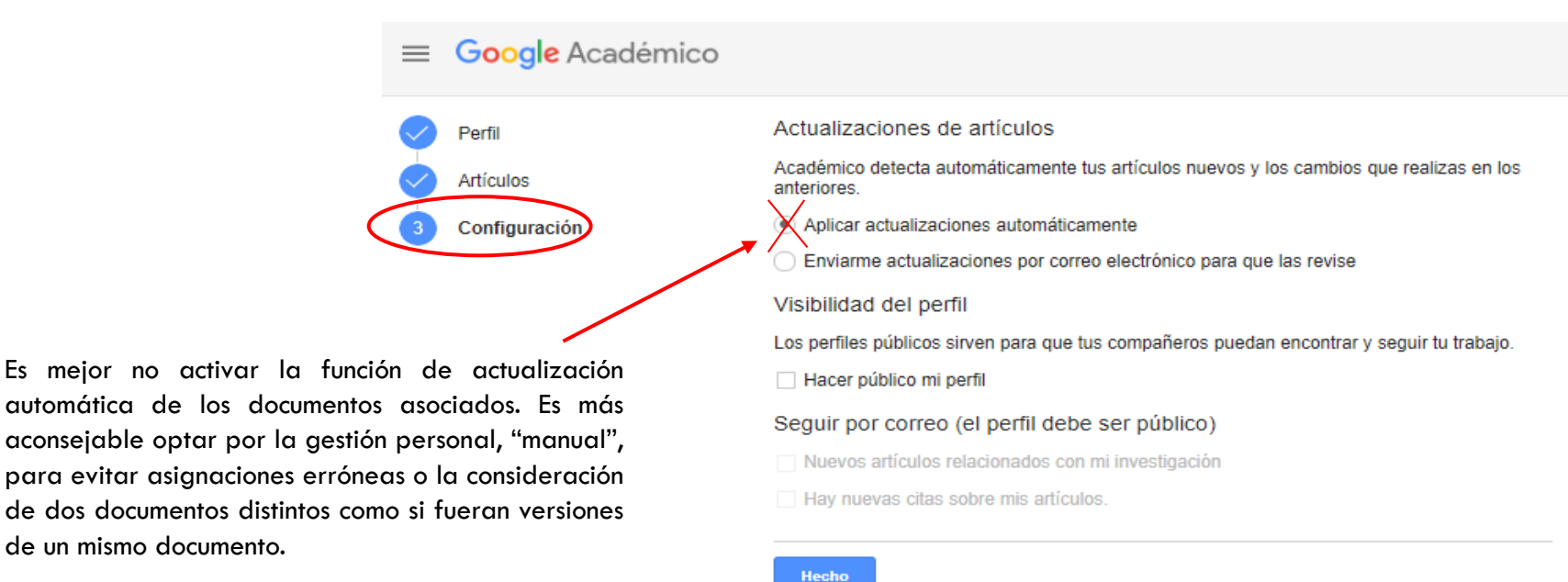

## Si ya se cuenta con perfil

Introducir cuenta y contraseña

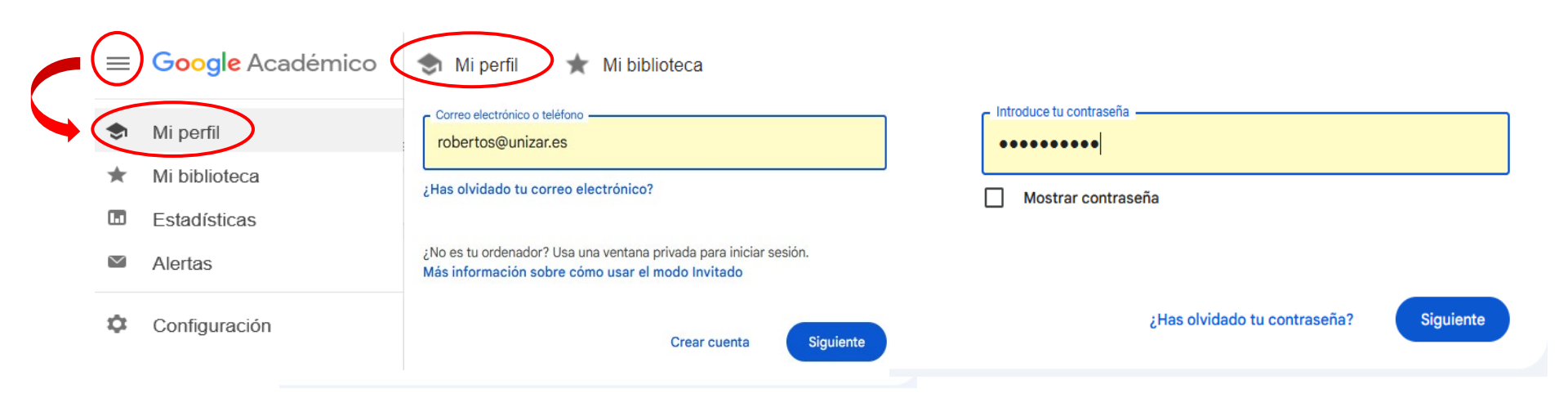

## Elementos del perfil

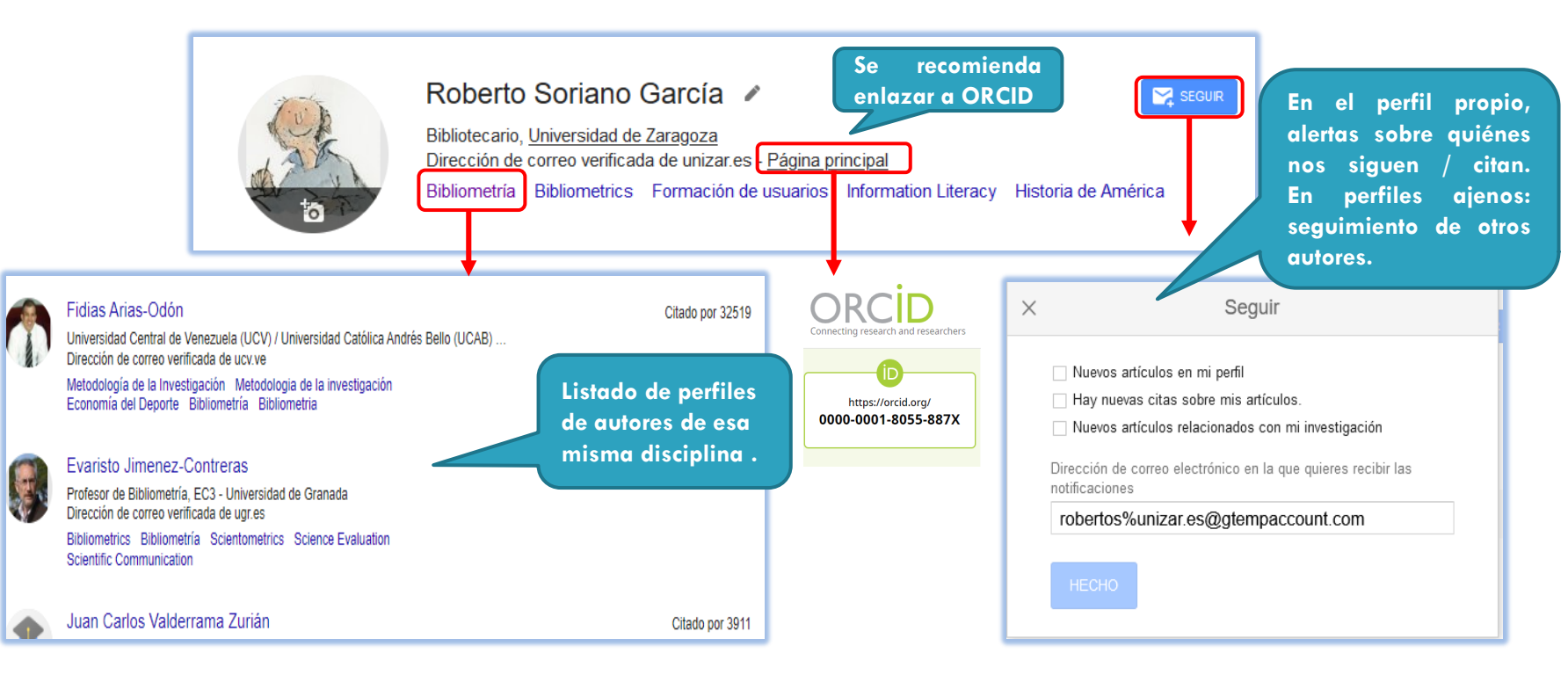

#### Edición del perfil

manual.

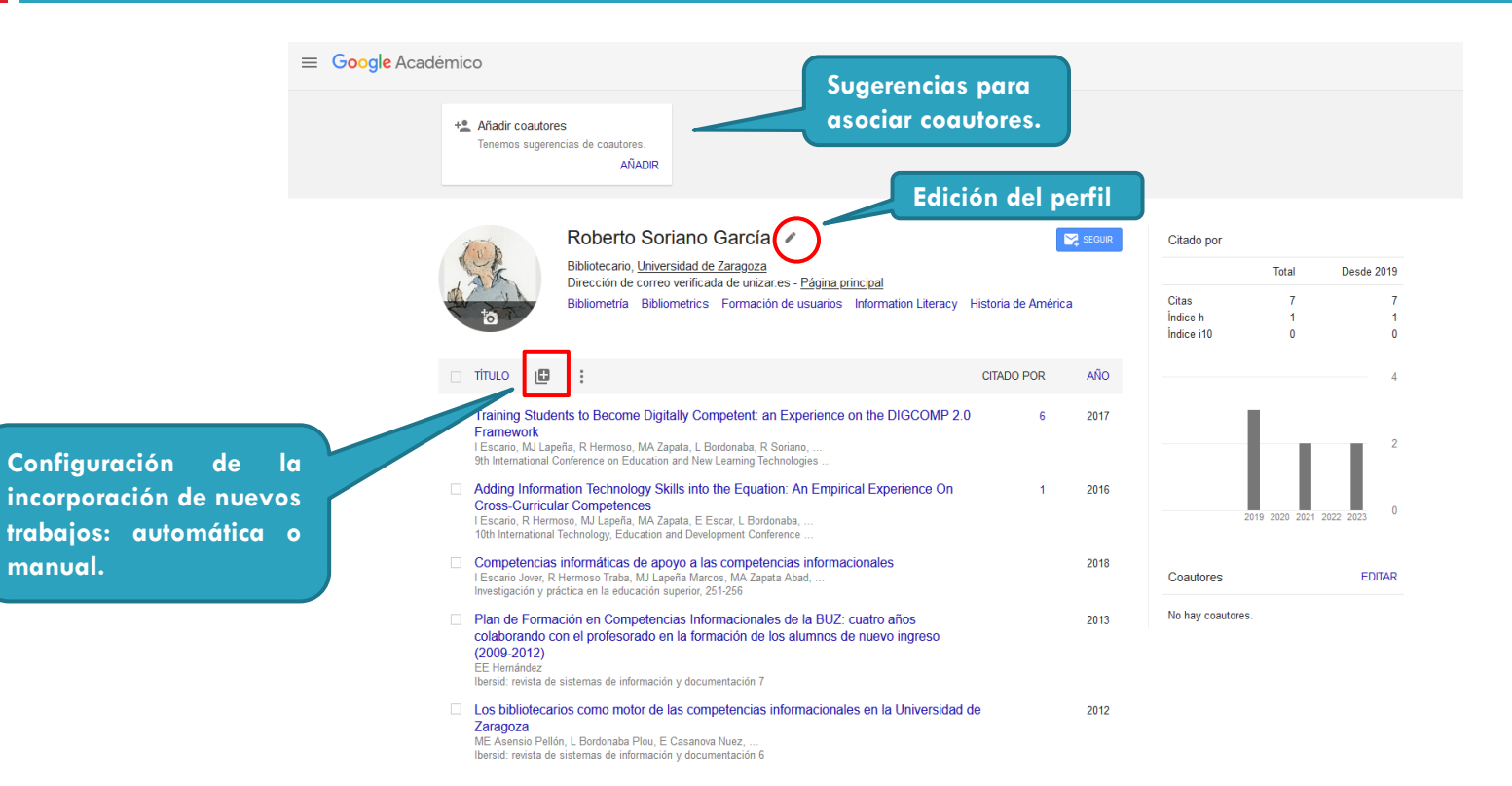

## Edición del perfil

|                                                                                                    | ≡ Google Académico                          |                                                                                                    |                                                                              |                                                                                                    |  |  |  |
|----------------------------------------------------------------------------------------------------|---------------------------------------------|----------------------------------------------------------------------------------------------------|------------------------------------------------------------------------------|----------------------------------------------------------------------------------------------------|--|--|--|
|                                                                                                    | ▲ Añadir coautores<br>Tenemos sugerencias d | e coautores.                                                                                                    |                                                                              |                                                                                                    |  |  |  |
|                                                                                                    | Bibli<br>Bibli                              | berto Soriano García<br>otecario, <u>Universidad de Zaragoza</u><br>cción de correo verificada de unizar.e<br>ometría Bibliometrics Formación d | Nombre     Roberto Soriano García     + Añadir otro nombre                   |                                                                                                    |  |  |  |
|                                                                                                    | ι τίτυιο 🖽 🚦                                |                                                                                                    | CITADO POR                                                                   | Afiliación<br>Bibliotecario, Universidad de Zaragoza                                                            |  |  |  |
|                                                                                                    | Añadir coautores                            |                                                                                                    | perience on the DIGCOMP 2.0 6                                                | Áreas de interés                                                                                                |  |  |  |
| Elena Escar Hernández<br>Biblioteca de la Universidad de Zaragoza<br>Dirección de correo verificada de unizar es |                                             | ÷ ⊖                                                                                                    | no,<br>rgies<br>An Empirical Experience On 1<br>I<br>e                       | Bibliometría, Bibliometrics, Formación de usuarios,<br>Correo electrónico de verificación<br>robertos@unizar.es |  |  |  |
| Ramon Hermos<br>University of Zaragoz<br>Dirección de correo                                                     | O<br>a<br>erificada de unizar es            | ÷ ⊖                                                                                                    | s informacionales<br>⊨d,<br>) la BUZ: cuatro años<br>jumnos de nuevo ingreso | Pagina principal<br>https://orcid.org/0000-0001-8055-887X<br>Visibilidad del perfil                             |  |  |  |
| MARÍA ANTON<br>Universidad de Zarag<br>Dirección de correo                                                       | IA ZAPATA<br>oza<br>erificada de unizar es  | ÷ ⊝                                                                                                    | macionales en la Universidad de                                              | Hacer público mi perfil                                                                                         |  |  |  |

# Eliminar/añadir artículos

| =                         | Google Académi                                                   | CO<br>Añadir coautores<br>Tenemos sugerencias de coautores.<br>AÑADIR                 |                                                                                                    |                                    |                           |                                               |                      |                           |              |  |
|---------------------------|------------------------------------------------------------------|---------------------------------------------------------------------------------------|----------------------------------------------------------------------------------------------------|------------------------------------|---------------------------|-----------------------------------------------|----------------------|---------------------------|--------------|--|
|                           |                                                                  | Bibliotecario, <u>Universida</u><br>Dirección de correo veri<br>Bibliometria<br>Papel | to García 🖋<br>d <u>de Zaragoza</u><br>licada de unizar es - <u>Página principal</u><br>lice Formación de usuartos Information Lite<br>era | eracy Historia d                   | SEGUR                     | Citado por<br>Citas<br>Índice h<br>Índice i10 | Total<br>7<br>1<br>0 | Desde 2019<br>7<br>1<br>0 |              |  |
|                           | <ul> <li>TÍTULO</li> <li>Training \$</li> <li>Framewo</li> </ul> | Añadir grupos de artículos                                                            | s seleccionar los<br>los para que<br>zcan los botones<br>mbinar, eliminar y<br>tar t: an Expe                                              |                                    | Revista Conferencia       | CITAE<br>Capitulo Libro                       | O POR                | AÑO Patente Proceso ju    | idicial Otro |  |
| aconseja<br>ualización ma | Ia nternat                                                       | Añadinartículos<br>Añadir artículo<br>manualmente                                     | Bordonaba, R Soriano,<br>New Learning Technolog                                                                                            | Título<br>Autores                  | Por ejemplo: Patterson, [ | David; Lamport, Leslie                        |                      |                           |              |  |
|                           | I Escario Jo<br>Investigació                                     | Configurar las<br>actualizaciones de<br>artículos                                     | /arcos, MA Zapata Abad<br>r, 251-256<br>ito the Equation: An                                                                               | Fecha de<br>publicación<br>Revista | Por ejemplo: 2008, 2008/  | 12 o 2008/12/31                               |                      |                           |              |  |
|                           | Cross-Cu<br>I Escario, R<br>10th Interna                         | Hermoso, MJ Lapeña, MA Za<br>tional Technology, Education a                           | pata, E Escar, L Bordonaba,<br>and Development Conference .                                                                                |                                    |                           |                                               |                      |                           |              |  |

### Citas y coautorías

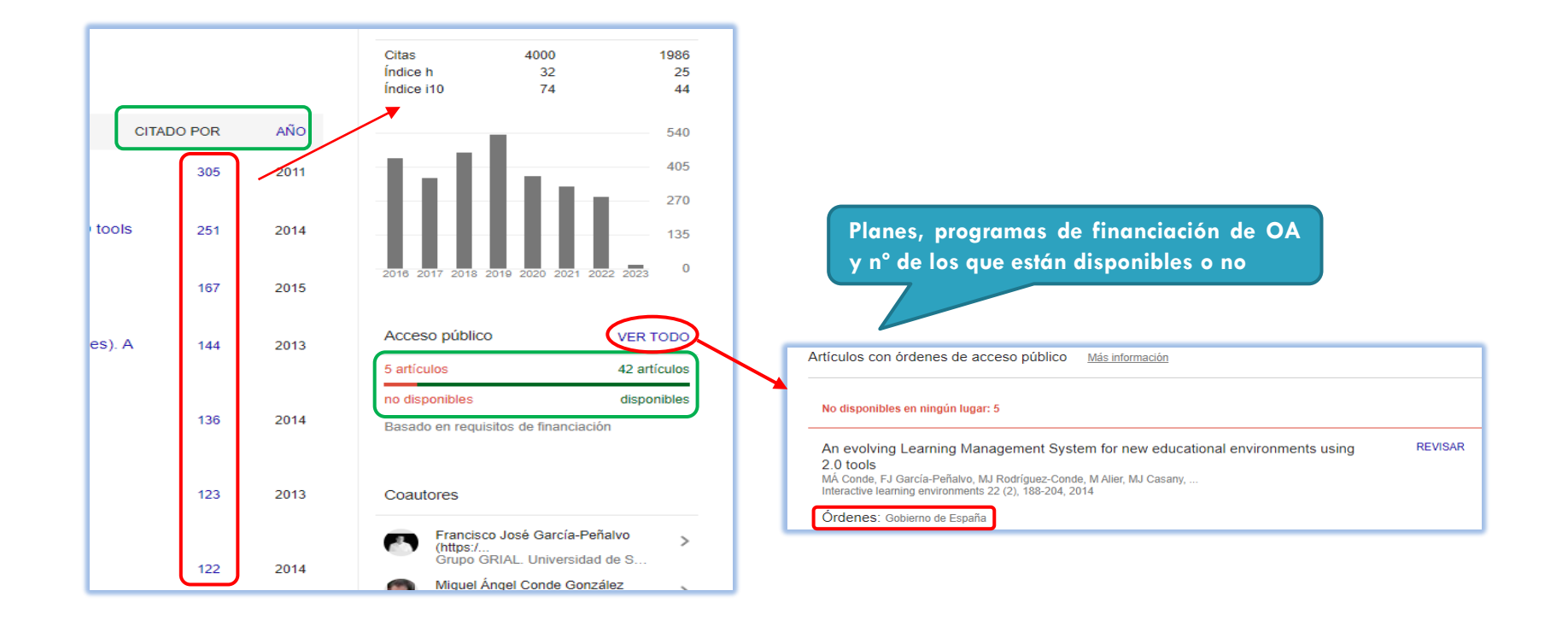

## Citas combinadas (López-Cózar)

Número de citas con asterisco

Posibles versiones distintas de un trabajo. Suma las citas de todas, pero advirtiendo de que podrían ser trabajos distintos.

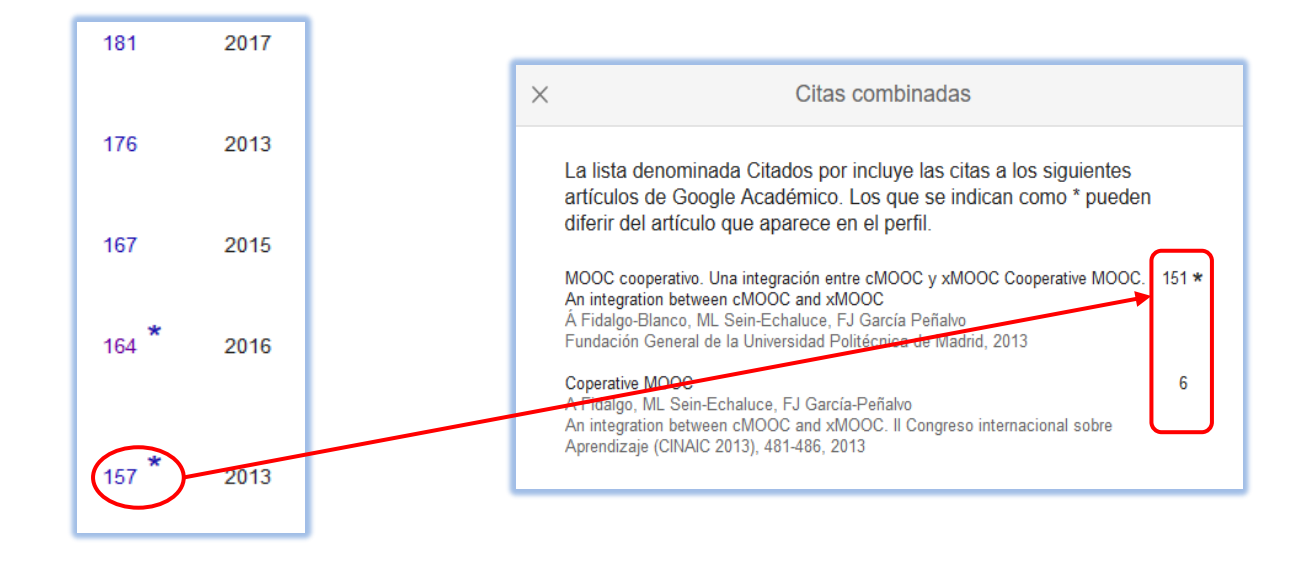

### Citas combinadas (Fidalgo-Blanco)

Citas combinadas con la referencia duplicada de un mismo trabajo

Número de citas con asterisco + número de citas tachadas.

Se contabilizan sólo las de una de las referencias. Se supone que son de un mismo trabajo. Se computan sólo las de uno.

| An adaptive hybrid MOOC model: Disrupting the MOOC concept in higher education<br>FJ Garcia-Peñako, Á Fidalgo-Blanco, ML Sein-Echaluce<br>Telematics and Informatics 35 (4), 1018-1030                                                                                     | 369            | 2018 |
|----------------------------------------------------------------------------------------------------|----------------|------|
| Using Learning Analytics to improve teamwork assessment<br>À Fidalgo-Blanco, ML Sein-Echaluce, FJ García-Peñalvo, MÀ Conde<br>Computers in Human Behavior 47, 149-156                                                                                                    | 297            | 2015 |
| Using Learning Analytics to improve teamwork assessment.                                                                                                    | 297            | 2015 |
| Computers in Human Behavior 47, 149-156                                                                                                    |                |      |
| From massive access to cooperation: lessons learned and proven results of a hybrid<br>xMOOC/cMOOC pedagogical approach to MOOCs<br>Å Fidalgo-Blanco, ML Sein-Echaluce, FJ García-Peñalvo<br>International Journal of Educational Technology in Higher Education 13 (1), 24 | 293            | 2016 |
| Methodological Approach and Technological Framework to break the current limitations of MOOC model<br>Å Fidalgo-Blanco, ML Sein-Echaluce, FJ García-Peñalvo                                                                                                    | 234            | 2015 |
| Knowledge spirals in higher education teaching innovation<br>A Fidalgo-Blanco, ML Sein-Echaluce, FJ Garcia-Peñalvo<br>International Journal of Knowledge Management (UJKM) 10 (4), 16-37                                                                                   | 214            | 2014 |
| Los MOOC: Un análisis desde una perspectiva de la innovación institucional universitaria<br>Á Fidalgo-Blanco, ML Sein-Echaluce, FJ García-Peñalvo                                                                                                    | 202 *          | 2017 |
| Los MOOC: Un análisis desde una perspectiva de la innovación institucional universitaria<br>FJG Peñalvo, AF Blanco, MLS Echaluce<br>La Cuestión Universitaria, 117-135                                                                                                    | 202 *          | 2017 |
| Educación en abierto: Integración de un MOOC con una asignatura académica<br>Á Fidalgo-Blanco, ML Sein-Echaluce, O Borrás-Gené, FJ García Peñalvo                                                                                                    | <del>194</del> | 2014 |

En uno y otro caso habrá que valorar si se unifican o no las entradas.

| × | Citas duplicadas                                                                                                    |  |
|---|----------------------------------------------------------------------------------------------------|--|
|   | Los artículos siguientes se han combinado en Google Académico. Sus correspondientes citas combinadas se computan solo para el primer artículo.                                      |  |
|   | Los MOOC: Un análisis desde una perspectiva de la innovación institucional 202<br>universitaria<br>FJG Peñalvo, AF Blanco, MLS Echaluce<br>La Cuestión Universitaria, 117-135, 2017 |  |
|   | Los MOOC: Un análisis desde una perspectiva de la innovación institucional<br>universitaria<br>À Fidalgo-Blanco, ML Sein-Echaluce, FJ García-Peñalvo<br>2017                        |  |